# Registration and submission of applications on Universitaly portal for double/joint degree students

#### **STEP 1: Registration**

Click on the following link to access the online platform and start the registration procedure: <u>https://universitaly-private.cineca.it/index.php/registration/firststep</u>

You can switch to English/Italian by clicking on the flags on the top right-hand corner of the webpage.

Fill in the online form to create your profile. *Please keep in mind that the information displayed in the following screenshot is just an example!* 

| > Registration                          |                                                 |  |
|-----------------------------------------|-------------------------------------------------|--|
|                                         |                                                 |  |
| Enter your complete pe                  | ersonal data, exactly as shown in your passport |  |
| Name (including<br>your middle names) * | Name                                            |  |
| Surname *                               | Surname                                         |  |
| Country of birth *                      | KOREA, DEMOCRATIC PEOPLE'S REPUBLIC OF          |  |
| City of birth *                         | Seoul                                           |  |
| Date of birth *                         | 13 V - March V - 1993 V                         |  |
| Gender *                                | Male 🗸                                          |  |
| Citizenship *                           | KOREA, REPUBLIC OF                              |  |
| Italian tax code if you<br>have one     | SRNNMA93C13Z214B                                |  |
| Codice Fiscale: SRNN                    | MA93C13Z214B                                    |  |

Please mind to enter your personal information exactly as shown on your passport.

The Italian tax code (*Codice Fiscale*) will be calculated based on the personal information you report in the form and automatically appear in the relevant field. Please keep in mind that it is not official!

Unless you already have one, the International Office staff will request the issuance of your official fiscal code to the authorities in charge and provide you with its pdf copy after the enrolment procedure is completed. For more information please check the dedicated webpage: <u>Students: your stay, insurance, transport</u>.

| Email adress *                                                | name.surname@gmail.com                                     |  |
|---------------------------------------------------------------|------------------------------------------------------------|--|
| Important! all notificatio                                    | ons relating to pre-enrolment will be sent to this address |  |
| Confirm email<br>address *                                    | nume.surname@gmail.com                                     |  |
| Telephone<br>(international code<br>plus telephone<br>number) | +international code phone number                           |  |
| Identity document *                                           | Passport ~                                                 |  |
| Number *                                                      | 13456789                                                   |  |
| Issued by *                                                   | Ministry of Foreign Affairs                                |  |
| Valid from *                                                  | 09 🗸 - August 🖌 - 2020 🗸                                   |  |
| Expiry date                                                   | 19 V - November V - 2030 V                                 |  |
| Official home reside                                          | nce:                                                       |  |
| Country *                                                     | KOREA, REPUBLIC OF                                         |  |

| City *    | Seoul               |
|-----------|---------------------|
| ZIP code  | Zip code            |
| Address * | Street name, number |

Please mind to use an email address that you check regularly, as it will be used to deliver notifications and relevant communications.

When you have filled out all the mandatory fields, please click on save

Save

If the registration is successful, a confirmation message will appear.

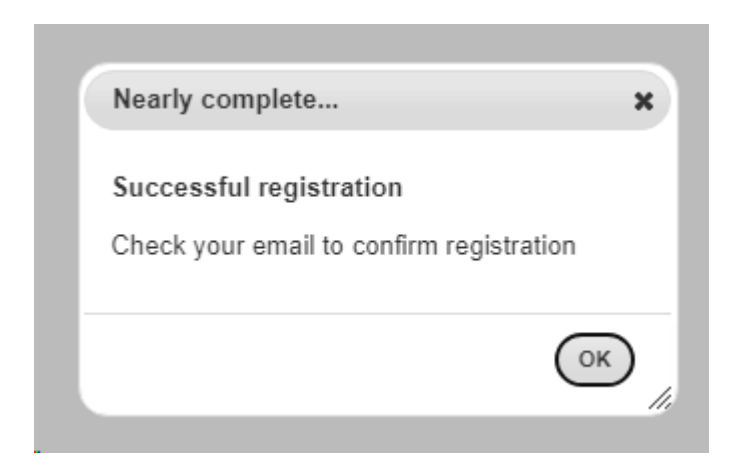

#### **STEP 2: Account activation**

You will receive an email reporting your provisional login information and asking you to confirm your account and complete your registration by choosing a password.

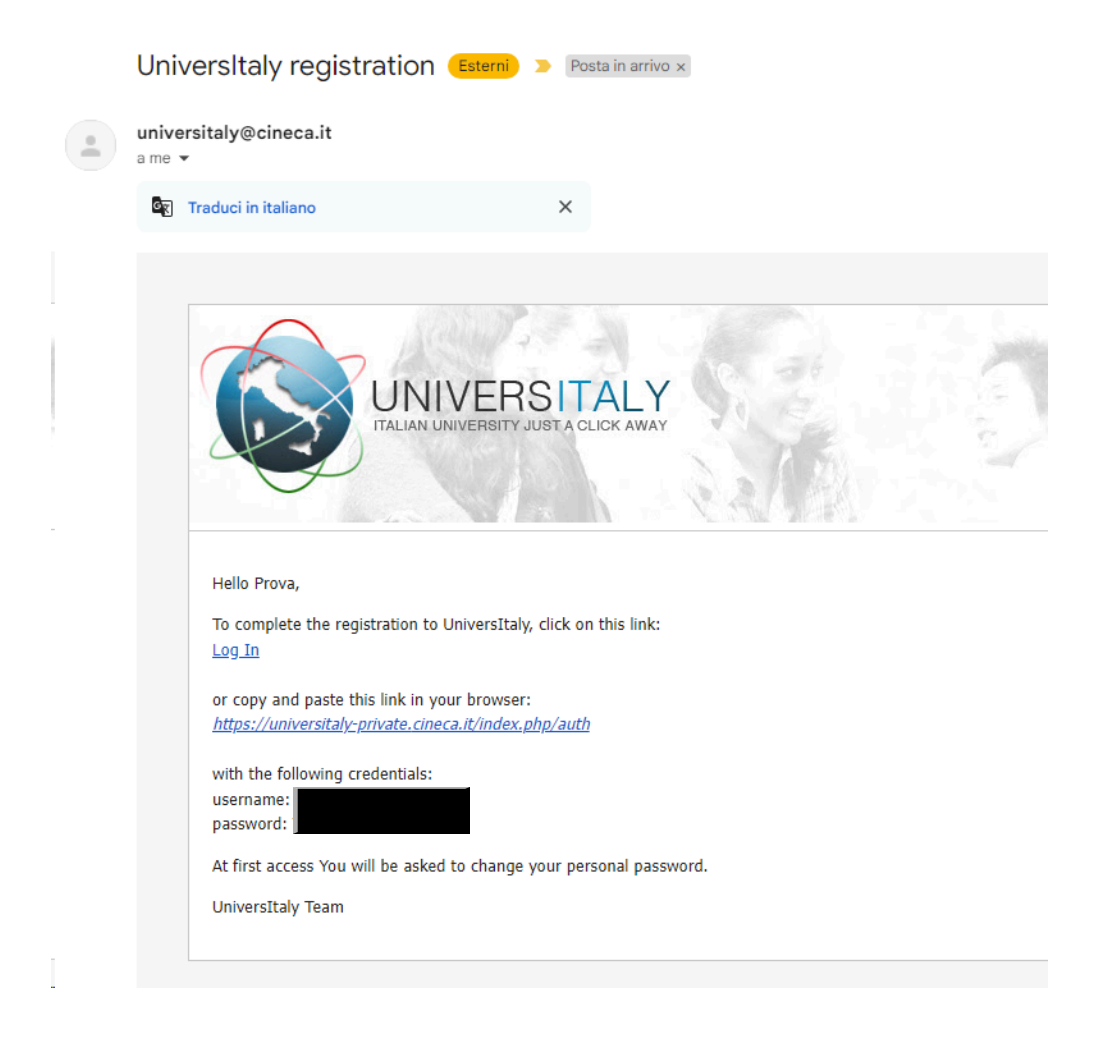

Click on the link reported in the email (<u>https://universitaly-private.cineca.it/index.php/auth</u>) and access using the provided credentials.

|         | Update password                                            |
|---------|------------------------------------------------------------|
| A       | You need to change your password to activate your account. |
| New Pas | sword                                                      |
|         |                                                            |
| Confirm | password                                                   |
|         |                                                            |
|         | Submit                                                     |
|         |                                                            |

Update your password as instructed and take note of the new chosen password.

STEP 3: Start your pre-enrolment application

|                                                                                                    | 0 |
|----------------------------------------------------------------------------------------------------|---|
| ne » Reserved Area                                                                                                    |   |
| STUDENTS > Reserved area                                                                                                    |   |
| L Personal data                                                                                                    |   |
| I≣ Your personal data                                                                                                    |   |
| Extra-EU citizen: Pre-enrolment application for a study VISA for Italy Extra-EU citizens: Pre-enrolment application is required to obtain a study VISA for Italy and must be submitted by the candidates of Italian Higher Education courses (University, AFAM, SSML) using this portal. Extra-EU citizens must apply for a study visa at the Italian Consulate of their jurisdiction. |   |
|                                                                                                    |   |
|                                                                                                    |   |
|                                                                                                    |   |
|                                                                                                    |   |
|                                                                                                    |   |

Once you have entered your Reserved Area, click on "Pre-enrolment application".

### PRE-ENROLMENT APPLICATION

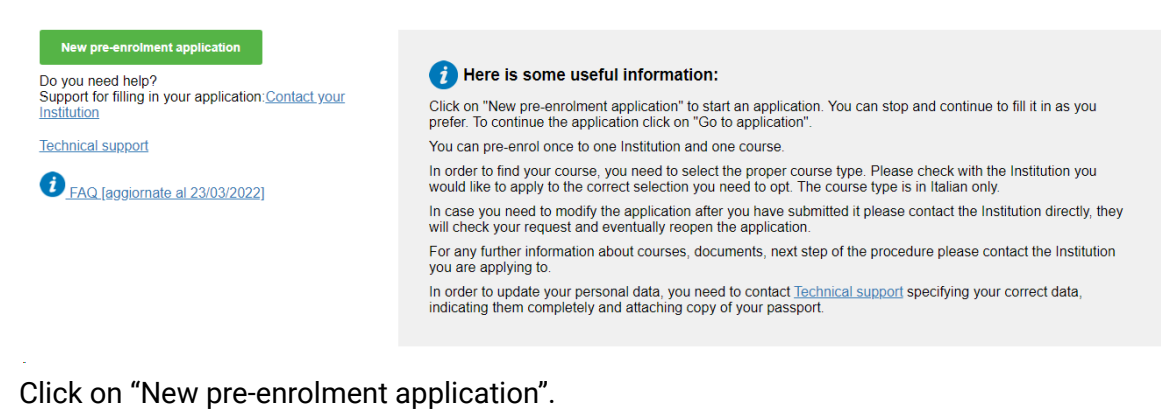

STEP 4: Pre-enrolment application - Step A

### PRE-ENROLMENT APPLICATION

```
Choose the academic year in which you want to enrol / carry out the mobility
Academic year
```

First of all, choose the academic year in which you plan to enroll or carry out your mobility as a double/joint degree student at Ca' Foscari University of Venice. Only one option will be displayed.

| Name (including your middle names)    | Surname                        |
|---------------------------------------|--------------------------------|
| Prova                                 | Prova                          |
| Birth Date                            | Gender                         |
| 13/03/1993                            | M ~                            |
| Country of birth                      | Town/City of birth             |
| KOREA, DEMOCRATIC PEOPLE'S REPUBLIC ~ | Seoul                          |
| Current Citizenship 1                 | Current Citizenship 2          |
| KOREA, REPUBLIC OF                    | Current Citizenship 2          |
| Current Citizenship 3                 |                                |
| Current Citizenship 3 ~               |                                |
| Official home address                 |                                |
| Street                                | Number                         |
| Street name, number                   | 545                            |
| Country                               | Town/City                      |
| KOREA, REPUBLIC OF                    | Seoul                          |
| ZIP Code                              | Additional address information |
| Zip code                              | Additional address information |

Most of the fields in Step A of the pre-enrolment application are pre-filled based on the information you reported at registration stage. Add any further relevant information and then click on "Go to step B" in the bottom right-hand corner of the webpage:

#### GO TO STEP B

#### STEP 5: Pre-enrolment application - Step B

| Passport         Expiry date           13456789         19/11/2030 | E-ENROLMENT APPLICA<br>STEP B             | TION                                      |
|--------------------------------------------------------------------|-------------------------------------------|-------------------------------------------|
| 13456789 19/11/2030                                                | Passport<br>Passport number               | Expiry date                               |
|                                                                    | 13456789                                  | 19/11/2030                                |
|                                                                    | Only pdf/jpeg/png - 10Mb max are accepted | Only pdf/jpeg/png - 10Mb max are accepted |

Upload a passport size picture (well visible!) of your face and a copy of your valid passport. You can upload pdf, jpeg or png files only.

Please make sure that your passport is valid and not about to expire!

| Country            |   | Where will you apply for a visa? |   |
|--------------------|---|----------------------------------|---|
| KOREA, REPUBLIC OF | ~ | AMBASCIATA SEOUL                 | ` |
|                    |   |                                  |   |

Enter the name of the Country and indicate the Embassy or Consulate where you will apply for your visa. Please make sure to specify the correct reason for the visa application: **Double or joint degrees**.

When filling the Course Information, you should add the following data:

Institution: Università

Institution Name: Università Ca' Foscari VENEZIA

Course type: indicate Laurea (BA-level double/joint degree) or Laura Magistrale (MA-level double/joint degree)

Course name: indicate the name of the degree programme of your double/joint degree (i.e. the degree programme in which you will enrol at Ca' Foscari - in case of doubt, please refer to the Welcome Unit: jointdegree@unive.it).

| Institution                                           | Institution Name                     |
|-------------------------------------------------------|--------------------------------------|
| Università                                            | V Università "Ca' Foscari" VENEZIA V |
| COUISE Type <i>i</i> For more information about Cours | Every Languages                      |
| Type of the university system click <u>here</u>       | <ul> <li>English Language</li> </ul> |
| Laurea Magistrale                                     | ✓ O Other Languages                  |
| Course Name                                           |                                      |
| Economics and Finance                                 |                                      |

All subsequent sections will be automatically filled in based on this information.

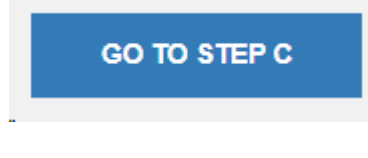

#### STEP 6: Pre-enrolment application - Step C

PRE-ENROLMENT APPLICATION

| Bachelor's degree transcript of records, Qualification                                                                     | n: Transcript   🚣 🛍                                                                                         |
|----------------------------------------------------------------------------------------------------|----------------------------------------------------------------------------------------------------|
| Upload the qualifications that allow access to the<br>by the institution of higher education, with any to<br>certificates. | e chosen course, according to the information provided<br>ranslations and supporting documents and language |
| Upload qualification                                                                                                    | Qualifications and language certificates                                                                    |
| Only pdf/jpeg/png - 10Mb max are accepted<br>Scegli file images.jpg                                                        | Transcript                                                                                                  |
| Qualification name                                                                                                    |                                                                                                    |
| MA transcript to date                                                                                                    |                                                                                                    |
|                                                                                                    |                                                                                                    |
|                                                                                                    |                                                                                                    |
|                                                                                                    |                                                                                                    |
|                                                                                                    |                                                                                                    |

Upload the documents you have used during the Application Process for Ca' Foscari.

Click on "scegli file" and upload the document. From the "Qualifications and language certificates" menu, please select the option which indicates what type of document it is. In the "Qualification name" section, rename the document. Click on "Upload" Repeat if necessary.

Then click on "summary"

#### STEP 7: Pre-enrolment application - Summary and submission

| PRE-ENROLMENT APPLICA                       |                       |
|---------------------------------------------|-----------------------|
| Name                                        | Surname               |
| Prova                                       | Prova                 |
| Birth Date                                  | Gender                |
| 13-03-1993                                  | M                     |
| Country of birth                            | Town/City of birth    |
| KOREA, DEMOCRATIC PEOPLE'S REPUBLIC OF      | Seoul                 |
| Current Citizenship 1<br>KOREA, REPUBLIC OF | Current Citizenship 2 |
| Current Citizenship 3                       |                       |
| Street                                      | Number                |
| Street name, number                         | 545                   |
| Country                                     | Town/City             |
| KOREA, REPUBLIC OF                          | Seoul                 |

Please make sure that all the information is correct. If you need to correct some data you can click on "Back to the homepage". If everything is correct please tick the "I have read the data processing" and then click on Apply for pre-enrolment.

| I have read the data proces                                                                     | ssing 🗹                                                                                                    |
|-------------------------------------------------------------------------------------------------|----------------------------------------------------------------------------------------------------|
| Apply for pre-enrolment                                                                         | Back to the homepage                                                                                                    |
| By pushing this button your pr<br>chosen. The University / AFAM<br>admission, to the chosen Con | e-enrolment application will be sent to the University / AFAM / Institute you have<br>// / Institute will verify your application and forward it, along with information on you<br>sulate. |
| Check your email regularly an                                                                   | d follow the instructions you will receive.                                                                                                    |

The Confirmation on the portal will look like this:

## PRE-ENROLMENT APPLICATION

Pre-enrolment application A.Y. 2024/2025, started on 15-03-2024:05:05 | Sent to Institution Università "Ca' Foscari" VENEZIA on 15-03-2024 05:19 Go to application

The confirmation email will look like this:

|  | Universitaly, pre-enrolment application confirmation (Esterni) > Posta in arrivo >                                                                                                    |   |
|--|----------------------------------------------------------------------------------------------------|---|
|  | no-reply@cineca.it<br>a me 💌                                                                                                    |   |
|  | Traduci in italiano                                                                                                    | × |
|  | Dear Prova Prova,<br>your pre-enrolment application, for the A.Y. 2024/2025, was successfully submitted to:<br>Università "Ca' Foscari" VENEZIA<br>Please wait for further notices.<br>This message was sent automatically. Please do not reply. |   |
|  |                                                                                                    |   |
|  |                                                                                                    |   |

For any doubt or clarification, you can contact the Welcome Unit: jointdegree@unive.it.